# 1. KVBM 홈페이지 화면 상단 "SIGN UP" 버튼 클릭

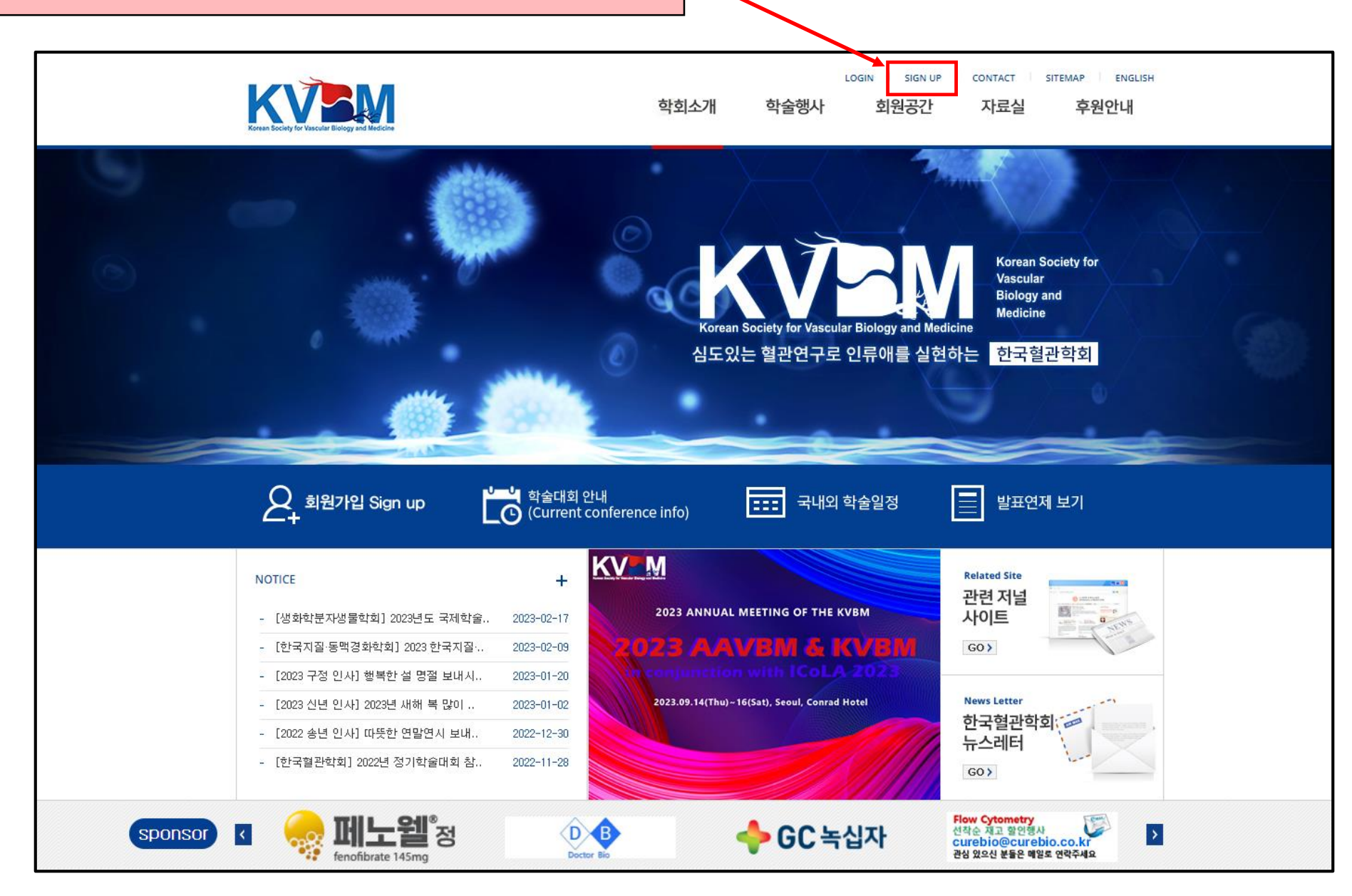

## 3. 페이지 하단 "Sign Up" 버튼 클릭

Sign Up 🕨

■ 문의처

한국혈관학회 사무국 : kvbm@peoplenvalue.com

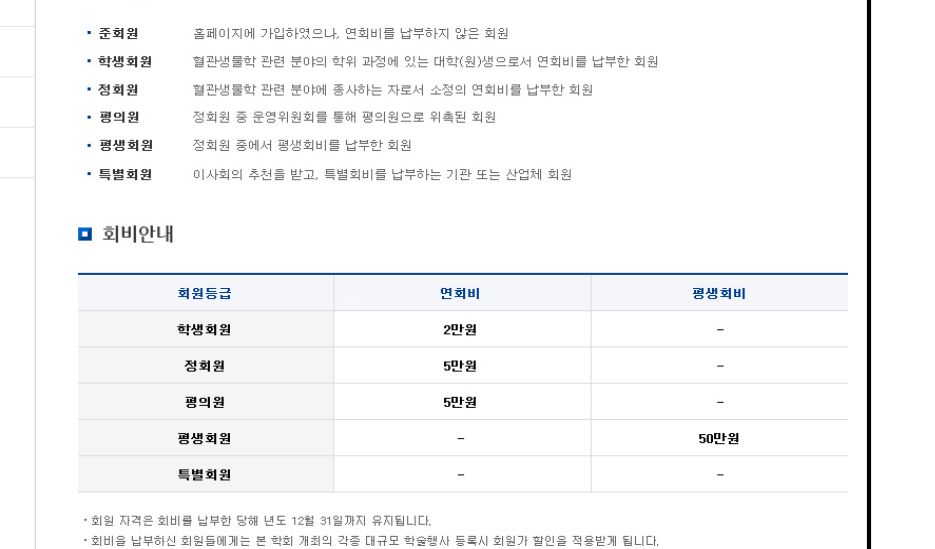

| ■ 회비안내<br>                                                                                                    |      |      |                 |      |        |  |  |  |
|----------------------------------------------------------------------------------------------------|------|------|-----------------|------|--------|--|--|--|
| Ż                                                                                                    | 원등급  |      | 연회비             |      | 평생회비   |  |  |  |
| ē                                                                                                    | 생회원  |      | 2만원             |      | -      |  |  |  |
| 4                                                                                                    | 정회원  |      | 5만원             |      |        |  |  |  |
|                                                                                                    | 평의원  |      | 5만원             |      | -      |  |  |  |
| ළ                                                                                                    | 생회원  |      | -               | 50만원 |        |  |  |  |
| Ē                                                                                                    | 별회원  |      | -               | -    |        |  |  |  |
| ·회원 자격은 회비를 납부한 당해 년도 12월 31일까지 유지됩니다.<br>·회비을 납부하신 회원들에게는 본 학회 개최의 각종 대규모 학술행사 등록시 회원가 할인을 적용받게 됩니다.<br>■ 회비 납부 안내 |      |      |                 |      |        |  |  |  |
| 카드결제 또는 계좌이체                                                                                                    |      |      |                 |      |        |  |  |  |
| 은행명                                                                                                    | 우리은행 | 계좌번호 | 1006-901-413059 | 예금주  | 한국혈관학회 |  |  |  |
|                                                                                                    |      |      |                 |      |        |  |  |  |

### 2. "SIGN UP" 클릭 후 아래와 같은 페이지로 이동

| Korean Society for Vascular Biology and Medicine |                                                                                                    | 학회소개  | 학술행사 | LOGIN SIGN UP<br>회원공간 | contact si<br>자료실 | TEMAP ENGLISH<br>후원안내 |  |  |
|--------------------------------------------------|----------------------------------------------------------------------------------------------------|-------|------|-----------------------|-------------------|-----------------------|--|--|
| 회원공간                                             | ♠ 회원공간 > 회원가입 안내                                                                                                    |       |      |                       |                   |                       |  |  |
| 회원가입 안내                                          | 회원가입 안내                                                                                                    |       |      |                       |                   |                       |  |  |
| 공지사항                                             |                                                                                                    |       |      |                       |                   |                       |  |  |
| 뉴스레터                                             | KOREAN                                                                                                    | ilish |      |                       |                   |                       |  |  |
| 자유게시판                                            | ■ 회원등급                                                                                                    |       |      |                       |                   |                       |  |  |
| 갤러리                                              | <ul> <li>· 준회원 홈페이지에 가입하였으나, 연회비를 납부하지 않은 회원</li> <li>· 학생회원 질관생물학 관련 분야의 학위 과정에 있는 대학(원)생으로서 연회비를 납부한 회원</li> </ul> |       |      |                       |                   |                       |  |  |
| 회원검색                                             | · 정회원 철관생물학 관련 분야에 종사하는 자로서 소정의 연회비를 납부한 회원     · 평의원 정회원 중 운영위원회를 통해 평의원으로 위촉된 회원                                   |       |      |                       |                   |                       |  |  |
| FAQ                                              | <ul> <li>평생회원 정회원 중에서 평생회비를 납부한 회원</li> <li>특별회원 이사회의 추천을 받고, 특별회비를 납부하는 기관 또는 산업체 회원</li> </ul>                     |       |      |                       |                   |                       |  |  |
|                                                  | ■ 회비안내                                                                                                    |       |      |                       |                   |                       |  |  |
|                                                  | ㅋ아드그                                                                                                    |       | 여 허비 |                       | 通知:               | H H I                 |  |  |

4. 아래 박스에 개인 정보 기입

확인

#### 회원가입 (정보입력)

| Member Information                 | ✔ 표시는 반드시 입력하셔야 합니다                                                     |
|------------------------------------|-------------------------------------------------------------------------|
| 🛛 Country 🧹                        | iii Choose Your Country III 🗸 🗸                                         |
| 🛛 Membership 🗸                     | ⊖ Regular member ⊖ Student                                              |
| 🛛 Name 🛩                           | (First Name) (Last Name)                                                |
| Date of birth                      |                                                                         |
| Gender 🗸                           | O Male O Female                                                         |
| 🛛 User ID 🖌                        | id Check                                                                |
| J Password ✓                       | must be within 6 ~ 12 characters and include small latters and numbers. |
| 🛛 Retype Password 🖌                |                                                                         |
| 🛛 Cellular Phone Number 🗸          |                                                                         |
| Reception agreement<br>(SMS)       | ⊖ agree ⊖ disagree                                                      |
| 9 E-mail 🗸                         | E-mail Check                                                            |
| ■ Reception agreement (E-<br>mail) | 🔿 agree 🔿 disagree                                                      |

회원가입이 완료되었습니다. 마이페이지>회비납입 메뉴에서 회원등급

www.kvbm.org 내용:

업 신청을 해주십시오

| Affiliation Information                               |                                                                 |  |  |  |  |
|-------------------------------------------------------|-----------------------------------------------------------------|--|--|--|--|
| 9 Type of Affiliation                                 | ◯ University ◯ Institute ◯ Company ◯ Others                     |  |  |  |  |
| 🛛 Name of Affiliation 🗸                               |                                                                 |  |  |  |  |
| 9 Department 🗸                                        |                                                                 |  |  |  |  |
| 🛛 Position 🖌                                          |                                                                 |  |  |  |  |
| 🛛 Address 🛩                                           |                                                                 |  |  |  |  |
| 🛛 Telephone Number 🗸                                  |                                                                 |  |  |  |  |
| Education Information                                 |                                                                 |  |  |  |  |
| 🔋 Areas of Research 🗸                                 |                                                                 |  |  |  |  |
| S Keyword of Research                                 |                                                                 |  |  |  |  |
| 🛛 Academic Degree 🗸                                   | ○ Undergraduate ○ BS ○ MS ○ PhD ○ MD ○ MD.PhD ○ PharmD ○ Others |  |  |  |  |
| School of final degree Year of Graduate School) Major |                                                                 |  |  |  |  |
| ■ Release of information ✓                            | o agree o disagree (Name, Organization, Department, Email)      |  |  |  |  |
|                                                       |                                                                 |  |  |  |  |
| 5. 정보 기입 후                                            | 호 페이지 하단 "Save" 버튼 클릭                                           |  |  |  |  |
|                                                       | Ļ                                                               |  |  |  |  |
|                                                       | 5 히위가인 와근 파어차 화이 ㅎ                                              |  |  |  |  |

## 7. 홈페이지로 돌아와 상단 "MYPAGE" 버튼 클릭

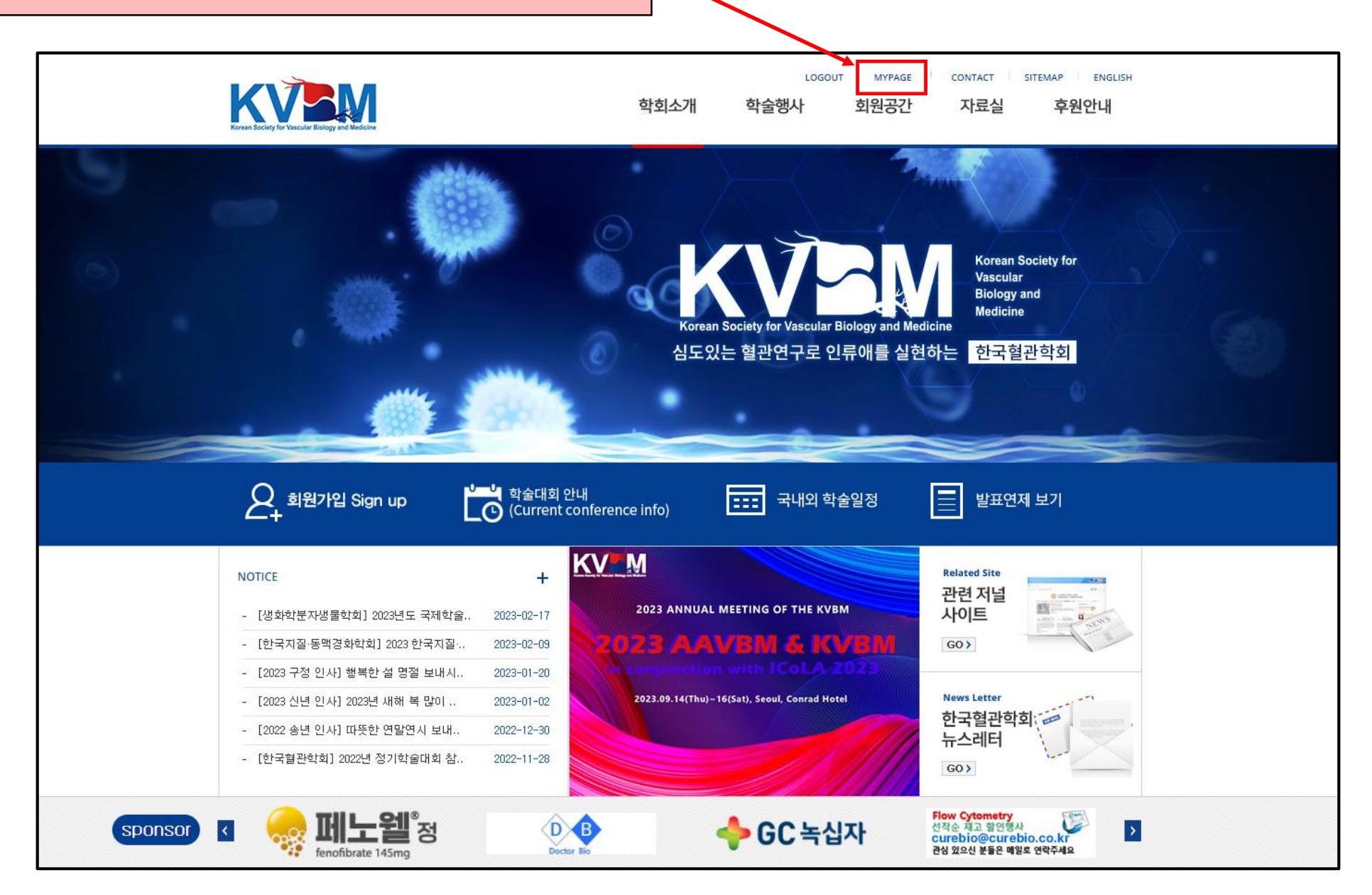

## 8. 페이지 좌측 "회비 납입" 버튼 클릭

| Korean Society for Vascular Biology and Medicine | ģ                                 | LOGOUT MYPAGE CONTACT SITEMAP ENGLISH<br>학회소개 학술행사 회원공간 자료실 후원안내        |  |  |  |  |  |  |
|--------------------------------------------------|-----------------------------------|-------------------------------------------------------------------------|--|--|--|--|--|--|
| 히의과자                                             | ♠ 회원광장 > 회원가입(정보입력                | 1)                                                                      |  |  |  |  |  |  |
| 회원정보수정                                           | 회원가입 (정보입력)                       |                                                                         |  |  |  |  |  |  |
| 회비 납입                                            |                                   |                                                                         |  |  |  |  |  |  |
| 결제내역                                             | Member Information                | ✔ 표시는 반드시 입력하셔야 합니다.                                                    |  |  |  |  |  |  |
| 학회등록리스트                                          | G Country 🗸                       | +82 (Korea, South)대한민국 🗸                                                |  |  |  |  |  |  |
| 이용약관                                             | □ Membership ✓<br>□ Name (Korean) | Regular member      Student                                             |  |  |  |  |  |  |
| 개인정보취급방침                                         | 🛛 Name 🛩                          | (First Name) (Last Name)                                                |  |  |  |  |  |  |
| 이메일무단수집거부                                        | Date of birth                     |                                                                         |  |  |  |  |  |  |
|                                                  | 🛛 Gender 🗸                        | O Male 💿 Female                                                         |  |  |  |  |  |  |
| 사이트맵                                             | 🛛 User ID 🗸                       |                                                                         |  |  |  |  |  |  |
|                                                  | Password                          | must be within 6 ~ 12 characters and include small latters and numbers. |  |  |  |  |  |  |
|                                                  | 🛛 Retype Password 🖌               |                                                                         |  |  |  |  |  |  |
|                                                  | 🛛 Cellular Phone Number 🗸         | / +82                                                                   |  |  |  |  |  |  |

# 9. 회비 납입 페이지로 연결

|                                                  | -                                                                            |                                                             |                                                    | CONTACT      | SITEMAP ENGLISH |           |                   |           |
|--------------------------------------------------|------------------------------------------------------------------------------|-------------------------------------------------------------|----------------------------------------------------|--------------|-----------------|-----------|-------------------|-----------|
| Korean Society for Vascular Biology and Medicine | 악                                                                            | 회소개 악술                                                      | 행사 외원공간                                            | 사료실          | 우원안내            |           |                   |           |
| 회원광장                                             | ♠ 회원광장 > 회비납입                                                                |                                                             |                                                    |              |                 |           |                   |           |
| 회원정보수정                                           | 회비납입                                                                         |                                                             |                                                    |              |                 |           |                   |           |
| 회비 납입                                            |                                                                              |                                                             |                                                    | 10           | . 이듬, 언덕        | 저, 이메일 사형 | ҕ으로 기사<br>의 ᄀᆸ 서╒ | 비뇌어 있으므로, |
| 결제내역                                             | ◎ 현재 회원등급 일반                                                                 | 회원                                                          |                                                    |              | i               | 글세경컵 곳 외7 | 린 구군 신역           |           |
| 학회등록리스트                                          | □ 이름 ✓       □ 연락처 ✓                                                         |                                                             | ex)010-1234-5678                                   |              |                 |           |                   |           |
| 이용약관                                             | 0 이메일 ✓                                                                      |                                                             |                                                    | )            |                 |           |                   |           |
| 개인정보취급방침                                         | ● 결제방법 ✓ ○ 5                                                                 | 카드 🔿 무통장입금 (우리                                              | 은행 1006-901-413059 (예금 <sup>2</sup>                | 주 : 한국혈관학회)) | 4               |           |                   |           |
| 이메일무단수집거부                                        | <ul> <li>회원 구분 ✓</li> <li>평실</li> <li>평일</li> </ul>                          | 방회원 〇<br>비원 〇                                               | 500,000원<br>50,000원 / 년                            |              |                 |           |                   |           |
| 사이트맵                                             | 정호<br>학생                                                                     | 의원 ○<br>방회원 ○                                               | 50,000원 / 년<br>20,000원 / 년                         |              |                 |           |                   |           |
|                                                  | * 연회비 납입 영수증이 필요하신 경우<br>* 아이디나 가입 정보 확인이 어려우신<br>* 한국혈관학회 사무국 : 02-2135-362 | 우 'MYPAGE - 결제내역<br>신경우 사무국으로 문의 I<br>1 / kvbm@peoplenvalue | - 명세서 '를 클릭해주시기 바립<br>바랍니다.<br>.com<br><b>신청하기</b> | 봅니다.         |                 |           |                   |           |
| -                                                |                                                                              |                                                             | 1                                                  |              |                 | •         |                   |           |
|                                                  | 11.                                                                          | 선택 후 "신                                                     | 신청하기" 버                                            | 튼 클릭         |                 |           |                   |           |

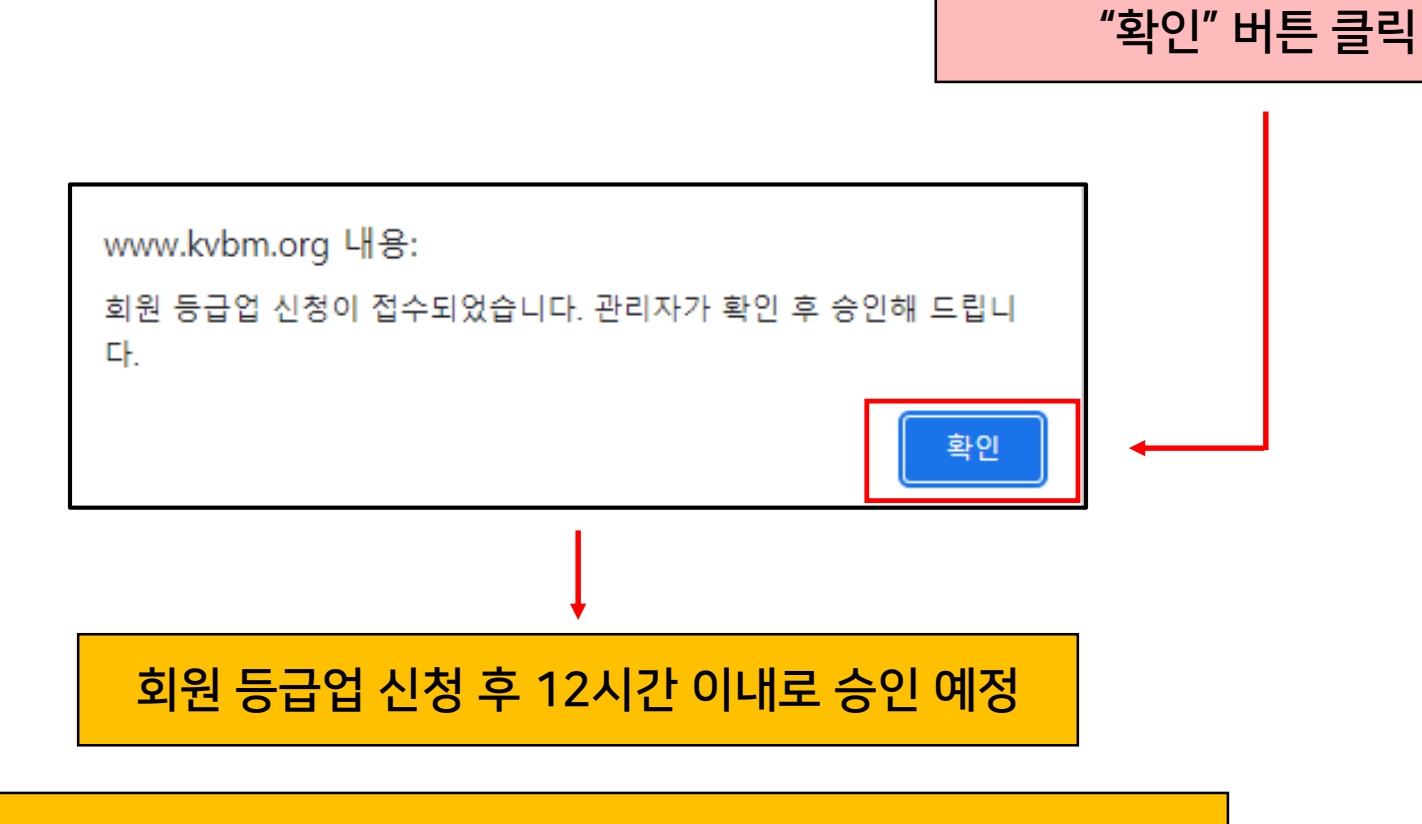

12. 신청 접수 팝업창 확인 후,

#### 신청 단계 완료 후, 빠른 승인을 원할 경우 한국혈관학회 사무국(<u>kvbm@peoplenvalue.com</u>)으로 문의

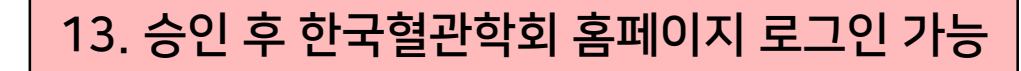

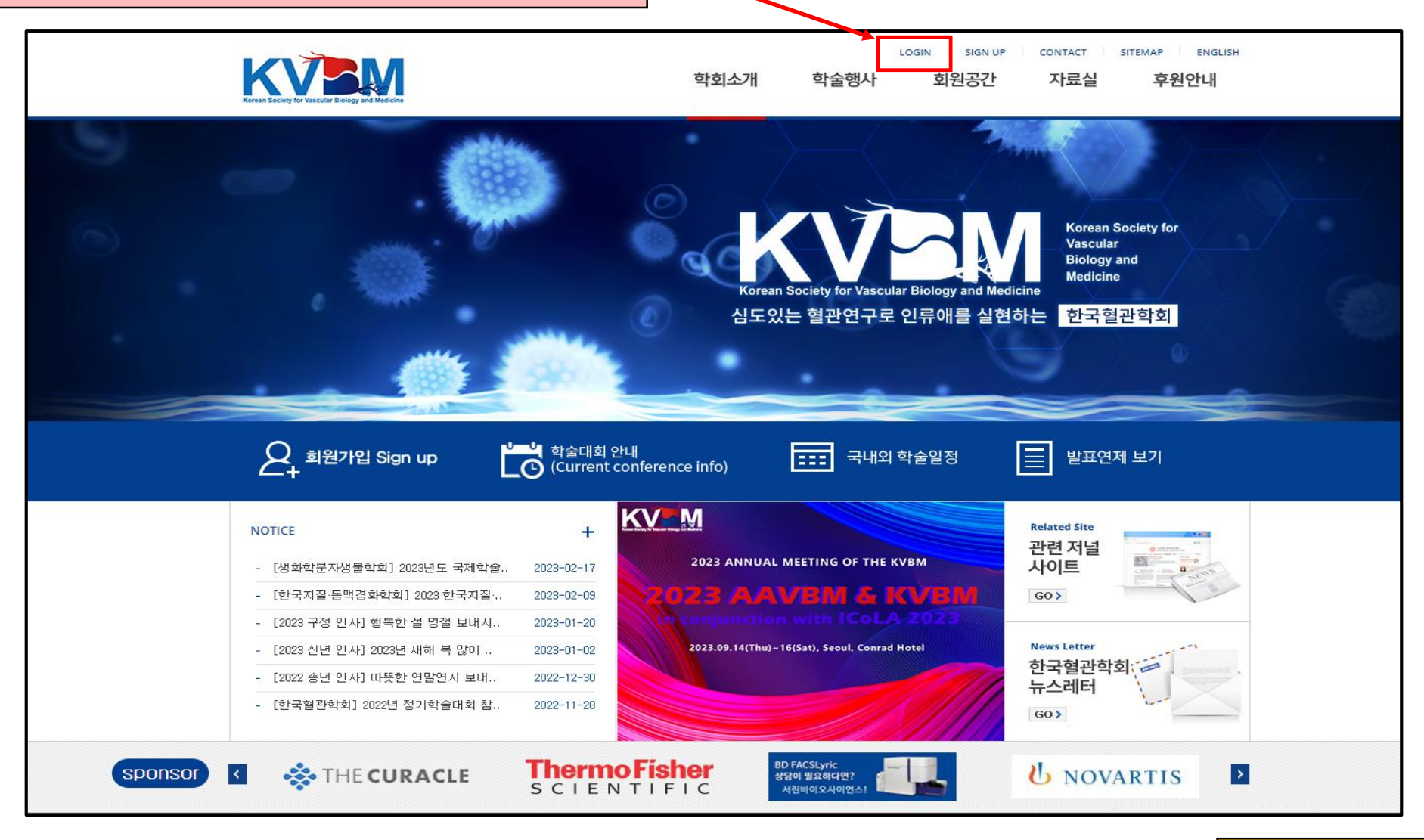

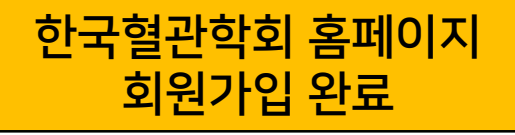